# Eduroam Wireless Connection

For use by: Version: Date: Owner: Students, Employees 1.5 23-09-2023 @Hok / SSC ICT 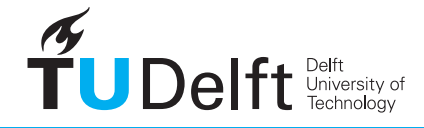

**Challenge the future** 

(this page was intentionally left blank)

## Before you begin

The following instruction is supported by the TU Delft and has been tested to be working. However, we offer this manual to you as an extra service. In case you have a configuration or earlier version than OSX 11 and you have problems establishing a connection, neither ICT nor a Servicepoint will be able to help you to make a successful connection. We also strongly advise you to update to the latest version of OSX, due to Apple support discontinuity for versions older than OSX 11.

Supported MacOS versions: 11 (Big Sur), 12 (Monterey), 13 (Ventura)

## Prerequisites

In order to make a succesfull network connection, make sure that you have all the latest updates for Mac OSX installed. This manual applies to OSX version 11 and higher. There is no use in trying to follow this manual using earlier versions. You can check what version your system is in the "Apple" menu under "About this Mac". Also make sure your NetID is activated and that your NetID account hasn't been locked out.

#### Wireless profile installation

Step 1

Step 2

Make sure your Airport is turned on.

Connect to the **eduroam** network.

A pop up window wil appear. !!! For both students and employees, enter your **netid@tudelft.nl** and your **netid password**.

\*This may look like your email adress but it is not.

Click join.

| Wi-Fi: On<br>Turn Wi-Fi Off                                      |                                                       |
|------------------------------------------------------------------|-------------------------------------------------------|
| ✓ eduroam<br>tudelft-dastud<br>TUvisitor                         | <mark>م الم الم الم الم الم الم الم الم الم ال</mark> |
| Join Other Network<br>Create Network<br>Open Network Preferences |                                                       |

Step 3

You are now connected to the eduroam network!

|   | enterprise credentials. |                                                                      |  |  |
|---|-------------------------|----------------------------------------------------------------------|--|--|
|   | Mode:                   | Automatic \$                                                         |  |  |
|   | Username:               | netid@tudelft.nl                                                     |  |  |
|   | Password:               |                                                                      |  |  |
|   |                         | <ul> <li>□ Show password</li> <li>✓ Remember this network</li> </ul> |  |  |
| ? |                         | Cancel                                                               |  |  |

Eduroam Connection Verification Step 1

## Open Network Preferences.

| Wi-Fi: On                |            |
|--------------------------|------------|
| Turn Wi-Fi Off           |            |
| √ eduroam                | ê          |
| AMX_West                 | <b>₽</b> 🛜 |
| tudelft-dastud           | £ 🤶        |
| TUvisitor                | ((i        |
| Join Other Network       |            |
| Create Network           |            |
| Open Network Preferences |            |

Step 2

The Network Preferences window will appear. Your computer should be assigned an IP adress and the 802.1X authentication should show:

Eduroam (Wifi) Authenticated via EAP-TTLS Connect Time: --:--:--

| on: Automatic<br>Status Connect<br>Wi-Fi is co<br>IP address                                      | ted Turn Wi-Fi Off onnected to eduroam and has the                                                                                                    |
|---------------------------------------------------------------------------------------------------|----------------------------------------------------------------------------------------------------|
| Status Connect<br>Wi-Fi is cc<br>IP address                                                       | ted Turn Wi-Fi Off                                                                                                    |
| IP address                                                                                        |                                                                                                    |
| Network Name: eduroar                                                                             | m *                                                                                                    |
| Section 2015 Ask to<br>Known,<br>H no kn<br>have to<br>802.1X: eduroarr<br>Authentic<br>Connect T | o join new networks<br>networks will be loined automatically.<br>own networks are vaniable; you will<br>manually select a network.<br>In (WiFi) Disconnect<br>and wij: FAP-TTLS<br>Time: 00:02:07 |
| Show Wi-Fi status in menu                                                                         | bar Advanced ?                                                                                                    |
|                                                                                                   | Show Wi-Fi status in menu                                                                                                    |

# Step 3 You are now connected to the Eduroam wireless network